## THE ONPATIENT REGISTRATION PROCESS

**<u>Step 1:</u>** Look for an email from onpatient in your inbox. If you do not see it in your inbox, check all mail and/or spam.

| - Compose |     | □- C :               | 1-50 of 334                                                                                                    | > ≣∎ -  |  |
|-----------|-----|----------------------|----------------------------------------------------------------------------------------------------|---------|--|
| · · · ·   |     | 🔲 🚖 onpatient Invite | Inbox Connect with Dr. Atula Sharma via onpatient - Trusted by over 6.5 million patients Hello first last, Good da | 1:45 AM |  |
| 🛄 Inbox   | 236 |                      |                                                                                                    |         |  |

**<u>Step 2</u>**: Open the email and click on "Sign up now." You will be redirected to onpatient to create an account if you don't already have one.

|   | Connect with Dr. Atula                                                  | Sharma via onpatient Inbox ×                                                                                                    |                                                                                                    |                        |   | • | Ø |
|---|-------------------------------------------------------------------------|----------------------------------------------------------------------------------------------------|----------------------------------------------------------------------------------------------------|------------------------|---|---|---|
| • | onpatient Invite <no-reply@onpatient<br>to me +</no-reply@onpatient<br> | com>                                                                                                    |                                                                                                    | 1:45 AM (1 minute ago) | ☆ | 4 | : |
|   | [                                                                       | onpatient                                                                                                    | Trusted by over 6.5 million patie                                                                                                    | nts                    |   |   |   |
|   |                                                                         | Hello first last,                                                                                                    |                                                                                                    |                        |   |   |   |
|   |                                                                         | Good day and hope you are doing well! I am invit<br>portal onpatient. onpatient is a platform that allow<br>appointments, fill out forms before coming into the<br>doctors. | ng you to connect with me through my patien<br>s you to view your medical records, schedule<br>a office, and securely communicate with your | t                      |   |   |   |
|   |                                                                         | Sign u                                                                                                    | p now!                                                                                                    |                        |   |   |   |
|   |                                                                         | Thank you,                                                                                                    |                                                                                                    |                        |   |   |   |
|   |                                                                         | Dr. Atula Sharma<br>Psychiatrist                                                                                                    |                                                                                                    |                        |   |   |   |
|   |                                                                         |                                                                                                    |                                                                                                    |                        |   |   |   |

Please be aware that this invitation expires on July 21, 2020.

<u>Step 3:</u> When you arrive to onpatient, fill out the form to create your account. If you have an account, log in.

| Sign up         |           |  |
|-----------------|-----------|--|
| First name      | Last name |  |
| first           | last      |  |
| Email           |           |  |
| info@adi.health |           |  |
| Create Password |           |  |

**<u>Step 4</u>**: You will need to confirm your identity to finalize your registration process. Please use the phone number that you provided the office with when you submitted a new patient request.

| r. Atula Sharm                | a invites yo         | u to access you | r patient recor |
|-------------------------------|----------------------|-----------------|-----------------|
| need the following informatio | n to confirm your id | entity:         |                 |
| Date of Birth                 |                      |                 |                 |
| mm/dd/yyyy                    |                      |                 |                 |
| Phone Number                  |                      |                 |                 |
| (XXXX) XXXX-XXXX (XXXX)       |                      |                 |                 |
|                               |                      | Confirm and co  | onnect          |
|                               |                      |                 |                 |

Once you confirm this information, you will be connected to your patient portal and will arrive at the Appointments Dashboard. Please refer to the "Onpatient Check-in Process" document for more information on how to check-in and submit the required information for your appointment.